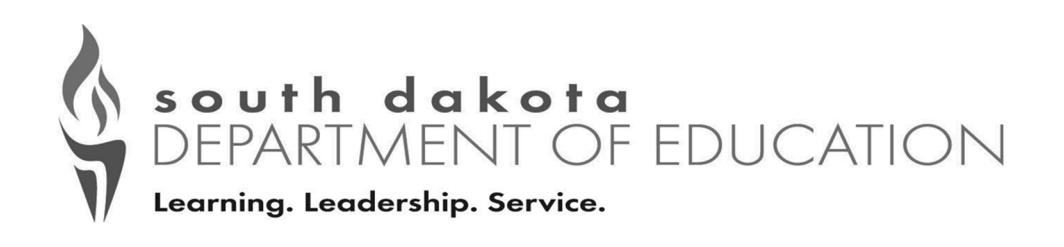

# Community Eligibility Provision Reporting Instructions

**All** SFA's (whether interested in CEP or not) will be required to complete the Community Eligibility Provision (CEP) Site List in iCAN between **April 1 and 10**, **2024**.

USDA <u>Memo SP 20-2017</u> discusses this requirement in more detail.

See reporting instructions below.

Contact Andrea Theilen at (605) 773-8067 or Andrea.Theilen@state.sd.us or Diana Lieseth at (605) 773-2977 or Diana.Lieseth@state.sd.us with questions.

This institution is an equal opportunity provider.

## **Reporting Instructions**

**Step 1:** Log in to your iMATCH account and verify that you do not: have any pending potential matches or new matches.

Step 2: Log in to the iCAN system and under "Applications" in the blue bar at the top of the screen click on "Community Eligibility Provision"

| Applications Claims Compliance  | Reports   Security   Search      | Programs                                                       | Year Help   | Log Out     |  |  |
|---------------------------------|----------------------------------|----------------------------------------------------------------|-------------|-------------|--|--|
| Applications >                  |                                  |                                                                | School Year | 2023 - 2024 |  |  |
| Item                            | Description                      |                                                                |             |             |  |  |
| Application Packet              | Applications Forms (Sponsor a    | nd Site)                                                       |             |             |  |  |
| Verification Report             | Mandatory Annual Verification    | Report                                                         |             |             |  |  |
| FFVP Application Packet         | Fresh Fruit and Vegetable Prog   | gram Application Forms (SF/                                    | A and Site) |             |  |  |
| Site Enrollment                 | Site Enrollment and Eligibility  | Site Enrollment and Eligibility by Site                        |             |             |  |  |
| Community Eligibility Provision | Enrollment and Eligibility for C | Enrollment and Eligibility for Community Eligibility Provision |             |             |  |  |
| Download Forms                  | Forms Available for Downloadi    | ng                                                             |             |             |  |  |

### Step 3: Click "Add" for SY 2023-24

| Applications > CEP Year List > | •           |                      |                  |                   | School Year: 2023 - 2 |
|--------------------------------|-------------|----------------------|------------------|-------------------|-----------------------|
|                                | Commu       | nity Eligibility Pro | ovision (CEP) Si | te List           |                       |
|                                |             |                      |                  |                   |                       |
| Action                         | School Year | Reporting Date       | <u>Open Date</u> | <u>Close Date</u> | Status                |
| Add                            | 2023 - 2024 | April 1, 2024        | April 1, 2024    | May 10, 2024      | Not Started           |
| View   Modify   Admin          | 2022 - 2023 | April 1, 2023        | April 1, 2023    | May 10, 2023      | Submitted             |
| View   Modify   Admin          | 2021 - 2022 | April 1, 2022        | April 1, 2022    | May 10, 2022      | Submitted             |
| View   Modify   Admin          | 2020 - 2021 | April 1, 2021        | April 1, 2021    | May 10, 2021      | Submitted             |
| View   Modify   Admin          | 2019 - 2020 | April 1, 2020        | May 5, 2020      | July 17, 2020     | Submitted             |

# **Instructions Continued**

# Step 4: For each site use data as of April 1 and:

- Enter the Number of Identified Students
  - Identified Students are students who are directly certified. Direct Cert supersedes any other eligibility determination.
     Students approved free/ reduced based on income should not be included in this number.
  - This number should come from your eligibility roster, the document you use to create your claims, OR from the iMATCH system.
- Enter the Enrollment from Infinite Campus or NASIS
- o Click "Save"

#### You can find more information and instructions about the iMATCH system in the iMATCH Manual.

**Step 5:** A pop-up will appear. Click **"Finish"** if you are done or **"Edit"** if you wish to revise your information.

- Remember to Log Out When you are finished.
- You will be able to modify your information until April 10, 2024.

| Application                                                                                                    | s Claims Reports Secur                                                                                                    | my se                                                                               | arch                                                                                                    |                                                                                                    |                                                                                                    | i con                                                                                                    | Help Log Out                                                    |
|----------------------------------------------------------------------------------------------------|----------------------------------------------------------------------------------------------------|-------------------------------------------------------------------------------------|----------------------------------------------------------------------------------------------------|----------------------------------------------------------------------------------------------------|----------------------------------------------------------------------------------------------------|----------------------------------------------------------------------------------------------------|-----------------------------------------------------------------|
| Applications                                                                                                    | > CEP Year List > CEP Site Eligibilit                                                                                                    | ty >                                                                                |                                                                                                    |                                                                                                    |                                                                                                    |                                                                                                    |                                                                 |
|                                                                                                    | Community                                                                                                    |                                                                                     | iliter Description                                                                                                    |                                                                                                    |                                                                                                    |                                                                                                    | VIEW   MODIF                                                    |
|                                                                                                    | communic                                                                                                    | V Eliqib                                                                            |                                                                                                    | ion (CEP) - a                                                                                                    | site Enginnity                                                                                                    | /                                                                                                    |                                                                 |
|                                                                                                    |                                                                                                    |                                                                                     |                                                                                                    |                                                                                                    |                                                                                                    |                                                                                                    |                                                                 |
|                                                                                                    |                                                                                                    |                                                                                     |                                                                                                    |                                                                                                    |                                                                                                    |                                                                                                    |                                                                 |
|                                                                                                    |                                                                                                    |                                                                                     |                                                                                                    |                                                                                                    |                                                                                                    |                                                                                                    |                                                                 |
| General I                                                                                                    | Information                                                                                                    |                                                                                     |                                                                                                    |                                                                                                    |                                                                                                    |                                                                                                    |                                                                 |
|                                                                                                    |                                                                                                    |                                                                                     |                                                                                                    |                                                                                                    |                                                                                                    |                                                                                                    |                                                                 |
|                                                                                                    |                                                                                                    |                                                                                     |                                                                                                    |                                                                                                    |                                                                                                    |                                                                                                    |                                                                 |
| nstructi                                                                                                    | 0.05                                                                                                    |                                                                                     |                                                                                                    |                                                                                                    |                                                                                                    |                                                                                                    |                                                                 |
| nstructi                                                                                                    | ons                                                                                                    |                                                                                     |                                                                                                    |                                                                                                    |                                                                                                    |                                                                                                    |                                                                 |
| nstructi<br>The Comr                                                                                                    | ons<br>nunity Eligibility Provision (CE                                                                                                    | EP) for th                                                                          | ne National Sch                                                                                                    | ool Lunch Progra                                                                                                    | am (NSLP) provid                                                                                                    | des an alternati                                                                                                    | ve to                                                           |
| The Comm<br>household<br>agencies (                                                                                                    | ons<br>nunity Eligibility Provision (CE<br>d applications for free and red<br>(LEAs) and schools. Sites that                                                                                                    | EP) for th<br>duced pric<br>t elect th                                              | ne National Sch<br>ce meals for ec<br>iis option agree                                                                                                    | ool Lunch Progra<br>onomically disac<br>to serve all stu                                                                                                    | am (NSLP) provid<br>dvantaged studed<br>dents free lunche                                                                                                    | des an alternati<br>nts in local educ<br>es and breakfas                                                                         | ve to<br>cational<br>ts for                                     |
| The Common<br>household<br>agencies (<br>four (4) si<br>USDA-def                                                                                                    | ons<br>nunity Eligibility Provision (CE<br>4 applications for free and red<br>(LEAs) and schools. Sites that<br>uccessive school years and cl<br>ined multipier factor.                                                                                                    | EP) for th<br>duced prio<br>it elect th<br>laim the r                               | ne National Sch<br>ce meals for ec<br>iis option agree<br>meals based on                                                                                                    | ool Lunch Progra<br>onomically disac<br>to serve all stud<br>a percentage o                                                                                                  | am (NSLP) provid<br>dvantaged stude<br>dents free lunche<br>f Identified Stud                                                                                                  | des an alternati<br>nts in local educ<br>es and breakfas<br>ents multiplied                                                      | ve to<br>cational<br>ts for<br>by a                             |
| The Comr<br>household<br>agencies<br>four (4) s<br>USDA-def                                                                                                    | ons<br>nunity Eligibility Provision (CE<br>applications for free and red<br>(LEAs) and schools. Sites that<br>uccessive school years and cl<br>ined multiplier factor.                                                                                                    | EP) for th<br>duced prio<br>it elect th<br>laim the r                               | ne National Schi<br>ce meals for ec<br>nis option agree<br>meals based on                                                                                                    | ool Lunch Progra<br>onomically disac<br>to serve all stur<br>a percentage o                                                                                                  | am (NSLP) provid<br>dvantaged studed<br>dents free lunche<br>f Identified Stud                                                                                                 | des an alternati<br>nts in local educ<br>es and breakfas<br>ents multiplied                                                      | ve to<br>cational<br>ts for<br>by a                             |
| The Comm<br>household<br>agencies (<br>four (4) s<br>USDA-def<br>Sites whic<br>Sites whic                                                                                                    | ons<br>nunity Eligibility Provision (CE<br>applications for free and red<br>(LEAs) and schools. Sites that<br>uccessive school years and cl<br>ined multiplier factor.<br>th have an Identified Student<br>in have an Identified Student                                                              | EP) for th<br>duced prio<br>it elect th<br>laim the r<br>Percenta                   | ne National Schi<br>ce meals for ec<br>iis option agree<br>meals based on<br>age (ISP) of 40'<br>age (ISP) betwe                                                               | ool Lunch Progra<br>onomically disat<br>to serve all stur<br>a percentage o<br>% or greater ard<br>sen 30.00% - 30                                                           | am (NSLP) provio<br>dvantaged stude<br>dents free lunch<br>f Identified Stud<br>e eligible for this<br>9.99% are poten                                                         | des an alternati<br>nts in local edur<br>se and breakfas<br>ents multiplied<br>option.<br>tially eligible.                       | ve to<br>cational<br>ts for<br>by a                             |
| The Comm<br>household<br>agencies (<br>four (4) si<br>USDA-def<br>Sites whic<br>Sites whic                                                                                                    | ons<br>nunity Eligibility Provision (CE<br>d applications for free and red<br>(LEAs) and schools. Sites that<br>uccessive school years and cl<br>ined multiplier factor.<br>th have an Identified Student<br>th have an Identified Student                                                            | EP) for th<br>duced prio<br>it elect th<br>laim the r<br>Percenta<br>Percenta       | ne National Scho<br>ce meals for eco<br>is option agree<br>meals based on<br>age (ISP) of 40'<br>age (ISP) betwee                                                              | ool Lunch Progra<br>onomically disac<br>to serve all stur<br>a percentage o<br>% or greater arr<br>sen 30.00% - 35                                                           | am (NSLP) provio<br>dvantaged stude<br>dents free lunch<br>f Identified Stud<br>e eligible for this<br>9.99% are poten                                                         | des an alternati<br>nts in local educ<br>s and breakfas<br>ents multiplied<br>option.<br>tially eligible.                        | ve to<br>cational<br>ts for<br>by a                             |
| The Comm<br>household<br>agencies (<br>four (4) s<br>USDA-def<br>Sites which<br>Sites which<br>Enter eac                                                                                                    | ons<br>nunity Eligibility Provision (CE<br>d applications for free and red<br>(LEAs) and schools. Sites that<br>uccessive school years and cl<br>ined multiplier factor.<br>th have an Identified Student<br>th have an Identified Student<br>ch Site's Number of Identif                             | EP) for th<br>duced prior<br>it elect th<br>laim the r<br>: Percenta<br>fied Stud   | ne National Sch<br>is option agree<br>meals based on<br>age (ISP) of 40<br>age (ISP) betwee<br><b>dents and Enr</b>                                                            | ool Lunch Progra<br>nonmically disac<br>to serve all stur<br>a percentage o<br>% or greater arr<br>een 30.00% - 39<br>ollment as of f                                        | am (NSLP) provid<br>dvantaged studer<br>dents free lunch<br>f Identified Stud<br>e eligible for this<br>9.99% are poten<br>the Reporting [                                     | des an alternati<br>nts in local edur<br>as and breakfas<br>ents multiplied<br>option.<br>tially eligible.<br>Date.              | ve to<br>cational<br>ts for<br>by a                             |
| The Comm<br>household<br>agencies is<br>four (4) si<br>USDA-def<br>Sites whic<br>Sites whic<br>Enter eac                                                                                                    | ons<br>munity Eligibility Provision (CE<br>d applications for free and red<br>(LEAs) and schools. Sites that<br>uccessive school years and cl<br>ined multiplier factor.<br>In have an Identified Student<br>th have an Identified Student<br><b>ch Site's Number of Identif</b>                      | EP) for th<br>duced prio<br>it elect th<br>laim the r<br>: Percenta<br>fied Stud    | ne National Sch<br>ce meals for ec<br>is option agree<br>meals based on<br>age (ISP) of 40°<br>age (ISP) betwee<br>dents and Enr                                               | ool Lunch Progra<br>onomically disac<br>to serve all stu<br>a percentage o<br>% or greater ar<br>een 30.00% - 39<br>ollment as of f                                          | am (NSLP) provi<br>dvantaged stude:<br>dents free lunch<br>f Identified Stud<br>e eligible for this<br>9.99% are poten<br>the Reporting [                                      | des an alternati<br>nts in local edur<br>es and breakfas<br>ents multiplied<br>option.<br>tially eligible.<br>Date.              | ve to<br>cational<br>ts for<br>by a                             |
| Instructi<br>The Comm<br>household<br>agencies (<br>four (4) s<br>USDA-def<br>Sites whice<br>Sites whice<br>Enter each<br>Site ID                                                                                                    | ons<br>nunity Eligibility Provision (CE<br>4 applications for free and red<br>(LEAs) and schools. Sites that<br>uccessive school years and cl<br>ined multiplier factor.<br>If have an Identified Student<br>th have an Identified Student<br><b>ch Site's Number of Identif</b>                      | EP) for th<br>duced priving<br>t elect th<br>laim the r<br>: Percenta<br>ified Stue | ne National Sch<br>ce meals for ec<br>is option agree<br>meals based on<br>age (ISP) of 40'<br>age (ISP) betwee<br>dents and Enr<br>Nbr of<br>Identified<br>Students           | ool Lunch Progra<br>onomically disac<br>to serve all stu<br>a percentage o<br>% or greater arr<br>een 30.00% - 39<br>ollment as of f                                         | am (NSLP) provid<br>dvantaged stude<br>dents free lunch<br>f Identified Stud<br>e eligible for this<br>9.99% are poten<br>the Reporting I<br>ISP                               | des an alternati<br>nts in local edu<br>es and breakfas<br>ents multiplied<br>option.<br>tially eligible.<br>Date.<br>Eligible?  | ve to<br>cational<br>ts for<br>by a<br>Potentially<br>Eligible? |
| Instructi<br>The Common<br>household<br>agencies (<br>four (4) s:<br>USDA-def<br>Sites whice<br>Sites whice<br>Enter eace<br>Site ID<br>0002                                                                                                    | ons<br>nunity Eligibility Provision (CE<br>d applications for free and red<br>(LEAs) and schools. Sites that<br>uccessive school years and cl<br>ined multiplier factor.<br>th have an Identified Student<br>th have an Identified Student<br><b>ch Site's Number of Identif</b><br>Site Name<br>ELEM | EP) for th<br>duced priving<br>t elect th<br>laim the r<br>Percenta<br>ified Stud   | ne National Sch<br>ce meals for ec<br>is option agree<br>meals based on<br>age (ISP) of 40<br>age (ISP) betwee<br>dents and Enr<br>Identified<br>Students                      | bol Lunch Progra<br>onomically disac<br>to serve all stur<br>a percentage o<br>% or greater arr<br>sen 30.00% - 35<br>ollment as of the<br>Enrollment<br>0                   | am (NSLP) provid<br>vantaged stude<br>dents free lunche<br>e eligible for this<br>99% are poten<br>the Reporting I<br>ISP<br>0.00 %                                            | des an alternati<br>nts in local edu<br>as and breakfas<br>ents multiplied<br>option.<br>tially eligible.<br>Date.<br>Eligible?  | ve to<br>cational<br>ts for<br>by a<br>Potentially<br>Eligible? |
| nstructi<br>The Compl<br>agencies (<br>four (4) s<br>USDA-def<br>Sites whic<br>Sites whic<br>Enter eac<br>Site ID<br>0002<br>0001                                                                                                    | ons unity Eligibility Provision (CE applications for free and red (LEAs) and schools. Sites that uccessive school years and cl ined multiplier factor. th have an Identified Student th have an Identified Student <b>Site Name</b> ELEM HI SCH                                                       | EP) for th<br>duced prio<br>t elect th<br>laim the r<br>: Percenta<br>: Percenta    | ne National Sch<br>ce meals for ec<br>is option agree<br>meals based on<br>age (ISP) of 40'<br>age (ISP) betwee<br>dents and Enr<br>Nbr of<br>Identified<br>Students           | col Lunch Progra<br>onomically disat<br>to serve all stur<br>a percentage o<br>% or greater and<br>sen 30.00% - 36<br>collment as of 1<br>Enrollment<br>0                    | am (NSLP) provi<br>dvantaged stude<br>dents free lunch<br>f Identified Stud<br>e eligible for this<br>9.99% are poten<br>the Reporting I<br>ISP<br>0.00 %<br>0.00 %            | des an alternati<br>nts in local edu<br>s and breakfas<br>ents multiplied<br>option.<br>tially eligible.<br>Date.<br>Eligible?   | ve to<br>cational<br>ts for<br>by a<br>Potentially<br>Eligible? |
| Instructi<br>The Comm<br>household<br>agencies (<br>four (4) s<br>USDA-def<br>Sites whice<br>Sites whice<br>Enter eace<br>Site ID<br>0002<br>0001<br>0003                                                                                                    | ons unity Eligibility Provision (CE applications for free and red (LEAs) and schools. Sites that uccessive school years and cl ined multiplier factor. th have an Identified Student th have an Identified Student <b>Site Name</b> ELEM HI SCH JR HIGH                                               | EP) for th<br>duced print<br>et elect th<br>laim the r<br>: Percenta<br>ified Stuc  | ne National Sch<br>ce meals for ec<br>is option agree<br>meals based on<br>age (ISP) of 40°<br>age (ISP) betwee<br>dents and Enr<br>Identified<br>Students<br>0<br>0<br>0      | ool Lunch Progra<br>onomically disac<br>to serve all stur<br>a percentage o<br>% or greater arr<br>ten 30.00% - 35<br>ollment as of the<br>Enrollment<br>0<br>0              | am (NSLP) provi<br>dvantaged stude:<br>dents free lunch<br>f Identified Stud<br>e eligible for this<br>9.99% are poten<br>the Reporting I<br>1SP<br>0.00 %<br>0.00 %<br>0.00 % | des an alternati<br>nts in local edui<br>es and breakfas<br>ents multiplied<br>option.<br>tially eligible.<br>Date.<br>Eligible? | ve to<br>cational<br>ts for<br>by a<br>Potentially<br>Eligible? |
| nstructi<br>The Comr<br>household<br>agencies (<br>agencies (<br>USDA-def<br>Sites which<br>Sites which<br>Enter each<br>0002<br>0001<br>0003                                                                                                    | ons munity Eligibility Provision (CE applications for free and red (LEAs) and schools. Sites thai uccessive school years and cl ined multiplier factor. th have an Identified Student th have an Identified Student ch Site's Number of Identifi Site Name ELEM HI SCH JR HIGH Sponsor To             | EP) for th<br>duced print<br>at elect th<br>laim the r<br>Percenta<br>fied Stur     | e National Schi<br>ce meals for ec<br>is option agree<br>meals based on<br>age (ISP) of 40°<br>age (ISP) betwee<br>dents and Enr<br>Identified<br>Students<br>0<br>0<br>0<br>0 | ool Lunch Progra<br>onomically disac<br>to serve all stur<br>a percentage o<br>% or greater arr<br>sen 30.00% - 39<br>ollment as of the<br>Enrollment<br>0<br>0<br>0<br>0    | am (NSLP) provi<br>dvantaged stude<br>dents free lunch<br>f Identified Stud<br>e eligible for this<br>9.99% are poten<br>the Reporting I<br>ISP<br>0.00 %<br>0.00 %<br>0.00 %  | des an alternati<br>nts in local edu<br>es and breakfas<br>ents multiplied<br>option.<br>tially eligible.<br>Date.<br>Eligible?  | ve to<br>cational<br>ts for<br>by a<br>Potentially<br>Eligible? |
| Instruction<br>The Common household agencies (<br>agencies (<br>Sites whice is the second second secon | ons munity Eligibility Provision (CE applications for free and red (LEAs) and schools. Sites thai uccessive school years and cl ined multiplier factor. th have an Identified Student th have an Identified Student th Site Name ELEM HI SCH JR HIGH Sponsor Te 3                                     | EP) for th<br>duced print<br>t elect th<br>laim the r<br>: Percenta<br>ified Stud   | e National Schi<br>ce meals for ec<br>is option agree<br>meals based on<br>age (ISP) of 40°<br>age (ISP) betwee<br>dents and Enr<br>Identified<br>Students<br>0<br>0<br>0<br>0 | ool Lunch Progra<br>onomically disa<br>to serve all stu<br>a percentage o<br>% or greater arr<br>sen 30.00% - 39<br>ollment as of the<br>Enrollment<br>0<br>0<br>0<br>0<br>0 | am (NSLP) provi<br>dvantaged stude<br>dents free lunch<br>f Identified Stud<br>e eligible for this<br>9.99% are poten<br>the Reporting I<br>ISP<br>0.00 %<br>0.00 %<br>0.00 %  | des an alternati<br>nts in local edui<br>es and breakfas<br>ents multiplied<br>option.<br>tially eligible.<br>Date.<br>Eligible? | ve to<br>cational<br>ts for<br>by a<br>Potentially<br>Eligible? |

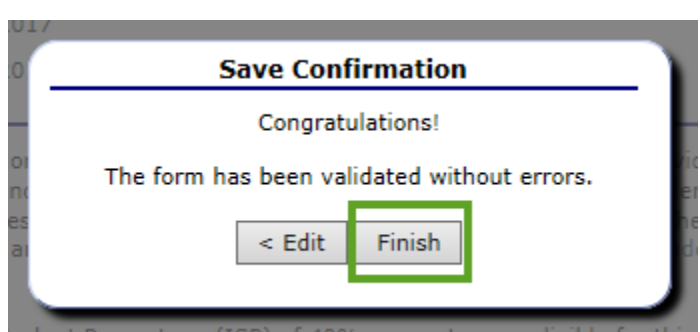

### **iMATCH Instructions** for schools that currently operate a special provision (CEP)

- SFAs that are approved for CEP, please use iMATCH to determine the 'Identified Student' numbers per site. See instructions below:
- Log in to iMATCH: https://imatch.sd.gov/login.aspx
- If you do not know your Username or Password, please email DOE.SchoolLunch@state.sd.us
- After logging in, click on Student Eligibility (1) → Administration (2) → DC Matching (3) → Matched tab (4).
- Next, use the Site drop-down (5) to select an individual site.
- Next, use the Date range (6) to limit information from 7/1/23 to 4/1/24.
- Uncheck the Exclude checkboxes (7), and click Apply (8).
- After clicking Apply, the Identified Students will load for the site selected as 'Matched Students'. Use this count in CEP Reporting.

### Repeat steps 5 - 8 if your agency has multiple sites listed in iCAN.

| Student Eligibility   | tem                                              |                                         |                |              |                         |
|-----------------------|--------------------------------------------------|-----------------------------------------|----------------|--------------|-------------------------|
| Administration 2      | DC Matching                                      | <b>.</b>                                |                |              |                         |
| Direct Approvals      | Potential Matches Sibling Search Matched         | File Search                             |                |              |                         |
| DC Matching 3         | Academic Year                                    |                                         |                |              |                         |
| DC Compliance         | 2023 - 2024 V                                    | 5                                       |                |              |                         |
| Grace Period Letters  | ALL ALL                                          | ×                                       |                |              |                         |
| Patrons               | Student Details                                  | Date                                    | Match Method 🕕 | File Details |                         |
| Eligibility Reports   | First Name:                                      | From: 7/1/2023                          | Sibling        | case Number. | Reset                   |
| Eligibility Roster    | ID:                                              | To: 4/1/2024                            | Manual         |              | 8 Apply                 |
| Student Status Change | Grade:All Status: Active Inactive                | • • • • • • • • • • • • • • • • • • • • |                |              | · ·                     |
| DC Reports            | Options 7                                        |                                         |                |              |                         |
|                       | Exclude Previously Notified Students Exclude Pre | viously Free Students                   |                |              |                         |
|                       | Matched Students                                 |                                         |                | N            | otify All Notify Export |